| Document number | Revision |  |  |  |
|-----------------|----------|--|--|--|
| DOCU12545       | 1        |  |  |  |

# New Microsoft Edge - Updating IT Hit for Highstage

New Microsoft Edge - Updating IT Hit for Highstage

1. Introduction

2. Instructions

3. Known issues

# 1. Introduction

Microsoft has recently updated and released a new edition of Microsoft Edge. This requires existing Highstage users' to reinstall the *IT Hit Document Opener* protocol on their system to reenable file access directly from Highstage:

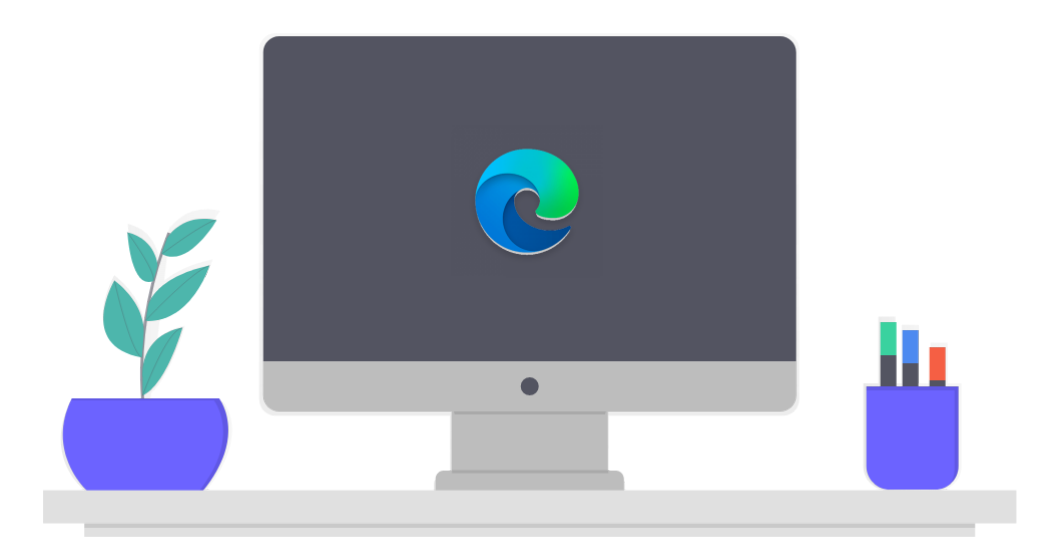

This guide provides you with instructions to add the *IT Hit Edit Document Opener* extension to your Edge browser and reinstalling the required protocol software to enable direct file access from Highstage.

### 2. Instructions

#### Remove your existing installation of IT Hit Document Opener

1. On your computer, navigate to *SETTINGS > APPS* & FEATURES:

| Settings |                                                          |                |                                                          |   | -                                                             | × |
|----------|----------------------------------------------------------|----------------|----------------------------------------------------------|---|---------------------------------------------------------------|---|
|          |                                                          | W              | 'indows Settings                                         |   |                                                               |   |
|          |                                                          | Find a setting |                                                          | Q |                                                               |   |
|          | <b>System</b><br>Display, sound, notifications,<br>power |                | Devices<br>Bluetooth, printers, mouse                    |   | Network & Internet<br>Wi-Fi, airplane mode, VPN               |   |
| J.       | Personalization<br>Background, lock screen, colors       |                | <b>Apps</b><br>Uninstall, defaults, optional<br>features | 8 | Accounts<br>Your accounts, email, sync,<br>work, other people |   |
|          | Time & Language<br>Speech, region, date                  | ÷              | Ease of Access<br>Narrator, magnifier, high<br>contrast  |   | Privacy<br>Location, camera                                   |   |
| $\sim$   | Update & Security<br>Windows Update, recovery,<br>backup | 0              | Search<br>Language, permissions, history                 |   |                                                               |   |

2. Search for the preexisting installation of IT Hit Edit Doc Opener, select *Uninstall* and follow the procedure:

| ← Settings            | – D X                                                                                                    |
|-----------------------|----------------------------------------------------------------------------------------------------|
| යි Home               | Apps & features                                                                                               |
| Find a setting $\rho$ | Turn off app recommendations $\checkmark$                                                                     |
| Apps                  |                                                                                                    |
|                       | Apps & features                                                                                               |
| Apps & features       | Manage optional features                                                                                      |
| En Default apps       | Manage app execution aliases                                                                                  |
| Apps for websites     | Search, sort, and filter by drive. If you would like to uninstall or move an<br>app, select it from the list. |
| ☐ Startup             | It Hit Edit Doc Opener 5                                                                                      |
|                       | Sort by: Name $\checkmark$ Filter by: All drives $\vee$                                                       |
|                       | IT Hit Edit Doc Opener 5 Edge Extension 1.88 MB<br>IT Hit, Ltd 11/20/2019<br>Advanced options                 |
|                       | Move Uninstall                                                                                                |
|                       |                                                                                                    |

**Tip:** The It Hit Edit Doc Opener can also be uninstalled directly from *Control Panel* > *Programs* > *Uninstall a program*.

#### Download and install the IT Hit Edit Doc Opener 5 extension

- 1. Open a new Microsoft Edge browser window.
- 2. Navigate to SETTINGS and select Extensions in the drop down menu:

| E New tab X +                                                                            |                                                                                                    |          | -      |        | × |
|------------------------------------------------------------------------------------------|----------------------------------------------------------------------------------------------------|----------|--------|--------|---|
| $\leftrightarrow \rightarrow \circlearrowright$ $\checkmark$ Search or enter web address | Å.<br>74                                                                                                    | ∱≡       | Ē      |        |   |
| For quick access, place your favorites here on the favorites bar. Manage favorites now   | 🔤 New tab                                                                                                    |          |        | Ctrl+T |   |
|                                                                                          | New window                                                                                                    | ,        |        | Ctrl+N |   |
|                                                                                          | Rew InPrivat                                                                                                    | e window | Ctrl+S | hift+N |   |
|                                                                                          | Zoom                                                                                                    | -        | 100%   | +      | 2 |
|                                                                                          | r\$⊒ Favorites                                                                                                    |          |        |        | > |
|                                                                                          | 🕚 History                                                                                                    |          |        |        | > |
| Microsoft                                                                                |                                                                                                    |          |        | Ctrl+J |   |
|                                                                                          | Apps                                                                                                    |          |        |        | > |
|                                                                                          | Extensions                                                                                                    |          |        |        |   |
|                                                                                          | Collections                                                                                                    |          |        |        | _ |
| Search the web                                                                           | 🖶 Print                                                                                                    |          |        | Ctrl+P |   |
|                                                                                          | Share                                                                                                    |          |        |        |   |
|                                                                                          | ໂວ້ Find on page                                                                                                    | e        |        | Ctrl+F |   |
|                                                                                          | A" Read aloud                                                                                                    |          | Ctrl+S | hift+U |   |
| Office                                                                                   | More tools                                                                                                    |          |        |        | _ |
|                                                                                          | Settings Settings |          |        |        |   |
|                                                                                          | ? Help and fee                                                                                                    | edback   |        |        | > |
|                                                                                          | Close Micros                                                                                                    | oft Edge |        |        |   |
|                                                                                          |                                                                                                    |          |        |        |   |
|                                                                                          |                                                                                                    |          |        |        |   |
| My Feed ℓ Personalize Election 2020 Coronavirus Top Stories News Entertainment … p       | owered by Microsoft                                                                                                    | News     |        |        |   |

- 3. Select Get extensions for Microsoft edge.
- 4. Search for the *IT Hit Edit Doc Opener 5* extension. Install it by clicking Get and follow the procedure:

| Microsoft Edge Add-ons BETA | Help ~ All Microsoft ~ Sign in (8                                                                   |
|-----------------------------|----------------------------------------------------------------------------------------------------|
| Q It Hit Edit Doc Opener 5  | Search results for "It Hit Edit Doc Opener 5" 1 extensions                                          |
| ← Home                      |                                                                                                    |
| Filter by category          | IT Hit Edit Doc Opener 5                                                                            |
| Productivity                | Enables opening documents for editing directly from the                                             |
|                             | Didn't find what you're looking for? Check the spelling, try new keywords, or <u>search the web</u> |
|                             | for more results.                                                                                   |

5. The extension is now successfully added to your browser.

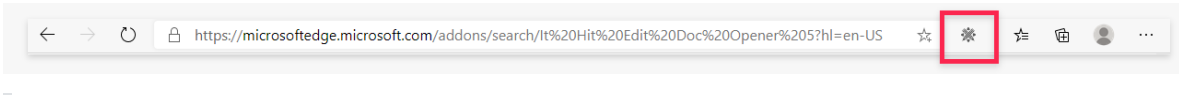

**Tip:** Click <u>here</u> to download and add the IT Hit Edit Doc Opener 5 extension to your Microsoft Edge browser directly.

#### **Protocol installation**

On your first attempt to open *Folder* in Highstage, you will be prompted with the following message:

| sktsd.highstage.net says                                                           |           |
|------------------------------------------------------------------------------------|-----------|
| This action requires a protocol installation. Select OK to dow protocol installer. | nload the |
| ОК                                                                                 | Cancel    |

- 1. Select or to download the protocol installer.
- 2. Please do the following:
  - 1. Run the installation of the ITHitEditDocumentOpener.msi. The downloaded file should be accessible from your downloads folder.
  - 2. Follow the installation procedure.
  - 3. Click Finished.
- 3. Once installed, please restart your browser for all changes to take effect.

You have successfully updated your system with the latest updates to work with files directly from Highstage.

## 3. Known issues

#### I am unable to install the IT Hit Edit Doc Opener

When attempting to install the downloaded ItHitEditDocOpener.msi, I receive the following message:

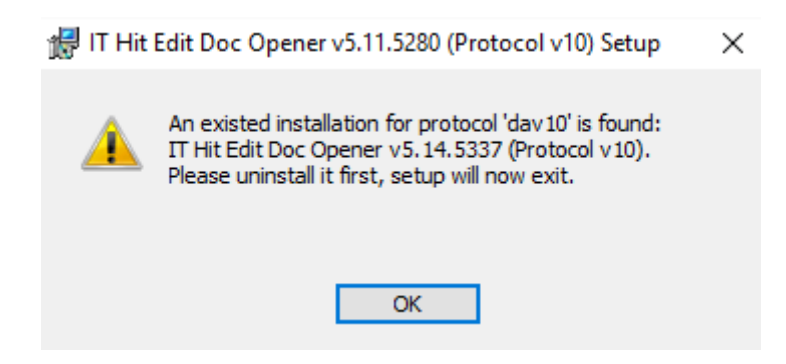

Please follow the the <u>instructions</u> for uninstalling all preexisting installations of IT Hit Edit Doc Opener on your computer before installing the IT Hit Edit Doc Opener.

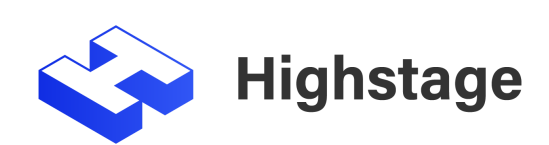